# LSI Embedded MegaRAID SATA ご使用前に

2010 年 1 月

富士通株式会社

# 本書について

本装置は、添付「Embedded MegaRAID SATA ユーザーズガイド」にて未サポートと記載しております、下 記の機能および設定を追加でサポートしております。下記機能および設定につきまして、本書をよくお読み の上、お客様の運用形態に合わせ、必要に応じて設定を実施してください。

- ServerView RAID ManagerによるHDDチェックの定期実行
- オートリビルド
- POSTエラー検出時の停止/非停止設定
- ホットスペアリビルド
- ハードディスクのライトキャッシュ

# 1. ServerView RAID ManagerによるHDDチェックの定期実行

ServerView RAID Manager を使用して、アレイコントローラ上のタスクのスケジューリングを行うことができます。本製品では整合性確保機能を用いた HDD チェックのタスクを行えます。ServerView RAID をインストールすると、毎週土曜日の23:00に本アレイコントローラ上に定義されているロジカルドライブに対し、整合性確保を実行するタスクが登録されます。

# ■ 対象オブジェクトの直接指定

整合性確保を実行するロジカルドライブを直接指定します。複数のロジカルドライブを定義している場合、ロ ジカルドライブ毎に異なるタスクを設定することができます。

[POINT]

- タスク対象オブジェクトが現在実行できないタスクを登録することはできません。
   設定例: 冗長性の無いロジカルドライブを対象として指定した場合や、現在整合性確保を実行中の場合、
   タスクとして整合性確保を選択することはできません。
- タスクのスケジュールを設定した時刻に、既に他のタスクが動作中である等の理由で設定したタスクが実行できなかった場合、自動的に再実行を試みることができます。再実行の設定については、[表 1: Manage Task]を参照してください。
- タスクのスケジュールを設定した時刻に、サーバ本体をシャットダウンしている等の理由で ServerView RAID サービスが動作していない場合は、次回の ServerView RAID サービスの起動時にタスクを実行し ます。

## ■ 対象オブジェクトの広域指定

タスクの対象オブジェクトとして「サーバ」や「アレイコントローラ」を選択した場合、スケジュールした日時に、 対象サーバおよびアレイコントローラに接続されたすべてのロジカルドライブに対してタスクが実行されま す。

[POINT]

- 複数のロジカルドライブが定義されている場合、整合性確保のタスクは各ロジカルドライブに対して順次 起動されます。複数のロジカルドライブに対して同時に整合性確保が開始することはありません。
- ServerViewRAID Manager をインストールすると、デフォルトで「サーバ」に接続されたロジカルドライブ に対して、「毎週土曜日23:00」に「整合性確保」を実行するタスクが登録されます。運用に応じて、タス ク設定を変更してお使い下さい。
- 実行できない機能をタスクとして登録することもできます。この場合、スケジュールを設定した時刻においても本製品に接続されたロジカルドライブに対しては何も実行されず、また、タスクの再スケジュールも実行されません。

設定例:サーバにRAID1 ロジカルドライブとRAID0 ロジカルドライブを定義している構成において、「サーバ」に対して整合性確保のタスクをスケジュールした場合、整合性確保はRAID1 ロジカルドライブに対してのみ実行され、RAID0 ロジカルドライブに対しては何も実行されません。

● タスクのスケジュールを設定した時刻に、サーバ本体をシャットダウンしている等の理由で ServerView RAID サービスが動作していない場合は、次回の ServerView RAID サービスの起動時にタスクを実行し ます。

## 1.1. <u>タスクの作成</u>

以下の手順でタスクを新規作成します。

- ① ServerView RAID Manager を起動し、管理者権限でログインします。
- ② ツリービューでタスクを作成する対象オブジェクトを選択し、右クリックして表示されたメニューから 「Manage task」をクリックします。構成・運用に応じ、それぞれ以下のオブジェクトを選択してください。
- サーバ上のすべてのロジカルドライブを対象とする場合、ツリービューからサーバ( )を選択してください。
- 本アレイコントローラ配下のすべてのロジカルドライブを対象とする場合、ツリービューからアレイコント
   ローラ(国家)を選択してください。
- 特定のロジカルドライブを対象とする場合、ツリービューからロジカルドライブ()を選択してください。
- ③ タスク内容の指定や実行スケジュールを設定し、「Create」をクリックします。

| 🛅 Manage task: PRIMEGY-SERVER             |                                                                      |  |  |
|-------------------------------------------|----------------------------------------------------------------------|--|--|
| Task<br>Start MDC                         | Exception behavior<br>stop after 4 errors<br>skip on error           |  |  |
| Frequency                                 | Start time                                                           |  |  |
| Weekly                                    | <ul> <li>now</li> <li>later Dec 5, 2009 □ 19 	 h 13 	 min</li> </ul> |  |  |
| Recurrence<br>Every 1 🗘 Week(s)           |                                                                      |  |  |
| Week day(s)                               |                                                                      |  |  |
| ☐ Monday ☐ Tuesday<br>✔ Saturday ☐ Sunday | 🗌 Wednesday 🔄 Thursday 📄 Friday                                      |  |  |
|                                           | Create Cancel                                                        |  |  |

それぞれの設定の意味は以下の通りです。

| 項            |                  | 意味                           | κ.                                                  |  |  |  |
|--------------|------------------|------------------------------|-----------------------------------------------------|--|--|--|
| Task         |                  | 実行するタスク                      | 実行するタスク内容を設定します。本製品では Start MDC(整合性確保)を実            |  |  |  |
| 施することができます。  |                  |                              | きます。                                                |  |  |  |
| E            | ception behavior | システム運用中                      | ム運用中にタスクの実行時刻が来た際に、すでにタスクが実行されて                     |  |  |  |
|              |                  | いたなどの理由                      | よどの理由により、タスクを実行できなかった場合の動作を設定します。                   |  |  |  |
|              |                  | ■ 対象オブジ                      | ■ 対象オブジェクトの直接指定の場合のみ有効となります。                        |  |  |  |
| stop after 4 |                  | チェック有り                       | 4回連続してタスクが実行できなかった場合にタスクを無効<br>化します。                |  |  |  |
|              |                  | チェック無し                       | 何度でも再実行を試みます。                                       |  |  |  |
|              | skip on error    | チェック有り                       | タスクが実行できなかった場合、当該タスクの実行はスキ                          |  |  |  |
|              |                  |                              | ップします。タスクは次回のタスク開始予定時刻に実行しま                         |  |  |  |
| -            |                  |                              | す。                                                  |  |  |  |
|              |                  | チェック無し                       | タスクが実行できなかった場合、2 分後/1 時間後/8 時間後                     |  |  |  |
| にそれる         |                  |                              | にそれぞれ再実行を試みます。                                      |  |  |  |
| F            | requency         | タスクの実行間                      | 、<br>クの実行間隔を設定します。Every minute、Hourly、Daily、Weekly、 |  |  |  |
| Mc           |                  | Monthly, Year                | ly、Yearly のいずれかから選択できます。                            |  |  |  |
| Start time   |                  | タスクの初回の                      | タスクの初回の実行時間を設定します。                                  |  |  |  |
|              |                  | now タス                       | タスク作成時間が初回の実行時間となります。また、タスクの作成                      |  |  |  |
|              |                  | 直後                           | 直後に実行されます。                                          |  |  |  |
| later        |                  |                              | 右の項目で設定した日時以降かつ、「Recurrence」項目にて指定                  |  |  |  |
| した実行         |                  |                              | 行条件に合致する日時が初回の実行時間となります。                            |  |  |  |
| R            | ecurrence        | タスクの繰り返                      | し間隔を設定します。Frequency の設定に従って、例えば                     |  |  |  |
|              |                  | Weekly の場合は2週間に一度などの設定ができます。 |                                                     |  |  |  |

表 1: Manage Task

#### 1.2. タスクの設定参照と変更、削除

以下の手順でタスクの設定内容を参照、変更、または削除します。

- ① ServerView RAID Manager を起動し、管理者権限でログインします。
- ② ツリービューの Scheduler()の中にある対象タスクを選択し、右クリックして表示されたメニューから
   「Manage task」をクリックします。
- ③ 設定内容を変更せず終了する場合は、「Cancel」をクリックしてください。
- ④ 設定内容を変更する場合は、該当項目を変更し、「OK」をクリックしてください。
- ⑤ タスクを削除する場合は、「Delete」をクリックしてください。
- 6 タスクの設定内容が表示されます。

# 1.3. タスクのエラーカウントのリセット

[■ 対象オブジェクトの直接指定]を使用した場合、タスクを設定した時刻に何らかの理由でタスクを実行 できなかった場合、タスクのエラーカウントが増加します。タスクの設定において「stop after 4 errors」をチェ ックした場合、4回連続してタスクが実行できなかった場合、タスクは無効化され、以後実行されることはあ

りません。エラーカウントが記録されているタスクは( 💁 )表示、無効化されたタスクは( 🗐 )表示となり ます。エラーカウントはシステム再起動によりリセットされます。運用中に手動でリセットする場合は、下記手 順にて実施してください。

- ① ツリービューより、( 💁 )もしくは( 💕 )表示のタスクを右クリックします。
- ② 「Reset error counters」をクリックします。
- ③ タスクが( 🜌 )表示となり、エラーカウントがリセットされます。

#### [POINT]

エラーカウントは、タスクにより起動された整合性確保の終了前に次回のタスクのスケジュール時間となっ た場合も増加します。繰り返しエラーカウントが増加する場合は、タスクのスケジュール設定を見直して下さ い。

### 2. <u>オートリビルド</u>

製品出荷時はオートリビルド有効の設定となっています。

■ オートリビルド有効

故障(Failed)とマークされたハードディスクが取り外され、その後ハードディスクが接続された場合、自動的 にリビルドを開始します。

利点:故障マークされたハードディスクを新品と交換する操作のみでリビルドを実行できます。

欠点:ハードディスクが故障後、システム再起動を実施した際にハードディスクが正常に応答した場合や、 一時的にハードディスクが無応答となり、その後同ディスクが正常に応答した場合も、同様にリビルドが開 始される為、故障状態によっては、リビルドの開始→異常終了や、リビルド終了→ハードディスク故障→オ ートリビルド開始、といった現象が繰り返し発生する可能性があります。

#### ■ オートリビルド無効

故障(Failed)とマークされたハードディスクを交換後、RAID 管理ツール上で指示する事により、リビルドを 開始します。

利点:一旦故障(Failed)状態となったハードディスクが、再度ディスクアレイに組み込まれる事を防ぐ事ができます。

欠点:リビルドの開始には、必ずRAID管理ツール上での操作が必要となります。

### 3. <u>POSTエラー検出時の停止/非停止設定</u>

本製品は、POST(電源投入直後のアレイコントローラの初期化画面)で、ハードディスクまたはロジカルドラ イブに異常を検出すると、アレイコントローラの「BIOS Continue on error」設定によっては、POST メッセー ジにて通知し、キー入力待ちで停止します。

製品出荷時は BIOS Continue on error 設定は Enabled となっています。

### ■ BIOS Continue on error 設定 Enabled の場合

ロジカルドライブを構成するハードディスクがすべて無応答の場合等、アレイコントローラの拡張 BIOS が対応できない問題が発生した場合のみ、キー入力待ちで停止します。

その他、冗長性のあるロジカルドライブ配下のハードディスクの単体故障等、OS が起動可能な状態の場合は、停止せずに POST を通過します。

**利点**:一般的なハードディスクの単体故障の場合等、データの信頼性が保たれている場合に速やかにOS 起動できます。

**欠点**:アレイコントローラが自動判別したロジカルドライブの構成情報が誤りであった場合、誤った構成情報 によりOSが起動する為、データが失われるおそれがあります。正しい構成情報を判別できない場合の詳細 については、[ユーザーズガイド本篇 5.1.2 構成情報の不整合について]をご覧下さい。

## ■BIOS Continue on error 設定 Disabled の場合

ロジカルドライブもしくはハードディスクに何らかの問題を検出した場合、キー入力待ちで停止します。

**利点**:アレイコントローラが自動判別した構成情報が適用される前に、目視により確認した装置外やSEL (システムイベントログ)に記録された故障履歴を比較する事によって、ロジカルドライブの構成情報の信頼 性を確認することができます。

**欠点**:一般的なハードディスクの単体故障の場合もPOSTにて停止する為、OSを起動する為にキー入力が 必要となります。

## 4. アレイコントローラ設定の変更(オートリビルド/POSTエラー停止設定)

## ■ ServerView RAID Manager を使用する場合

- ① ServerView RAID を起動し、管理者権限でログインします。
- ② ツリービューでアレイコントローラ(5) )を選択します。
- ③ オブジェクトウィンドウの「Settings」タブをクリックします。
- ④ 「Edit」をクリックします。
- ⑤ 必要に応じて設定を変更し、「OK」をクリックします。設定変更の確認画面が表示されます。
- ⑥「Apply」をクリックします。オブジェクトウィンドウの「Settings」タブに変更した内容が反映されて表示されます。

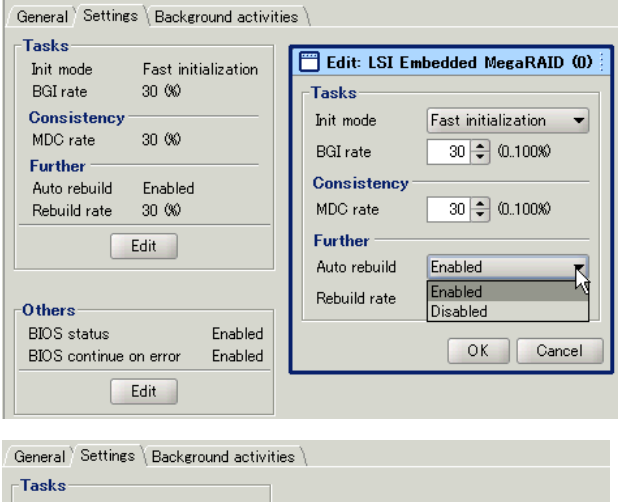

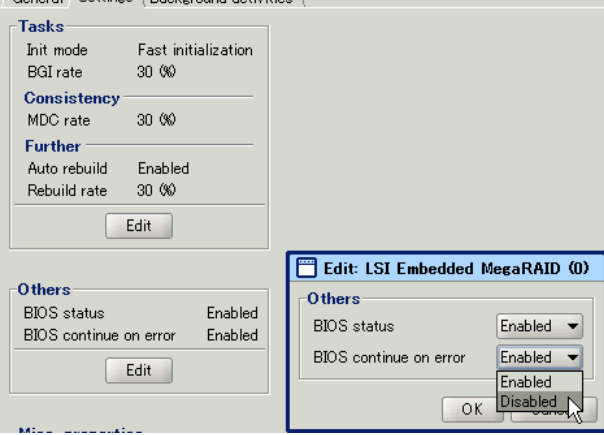

# ■ SATA セットアップユーティリティを使用する場合

SATA セットアップユーティリティの下記設定画面にて、各設定を変更することができます。 Auto Rebuild(On の場合、オートリビルド有効/Off の場合、オートリビルド無効) Cont On Error(On の場合、エラー発生時非停止/Off の場合、エラー発生時停止)

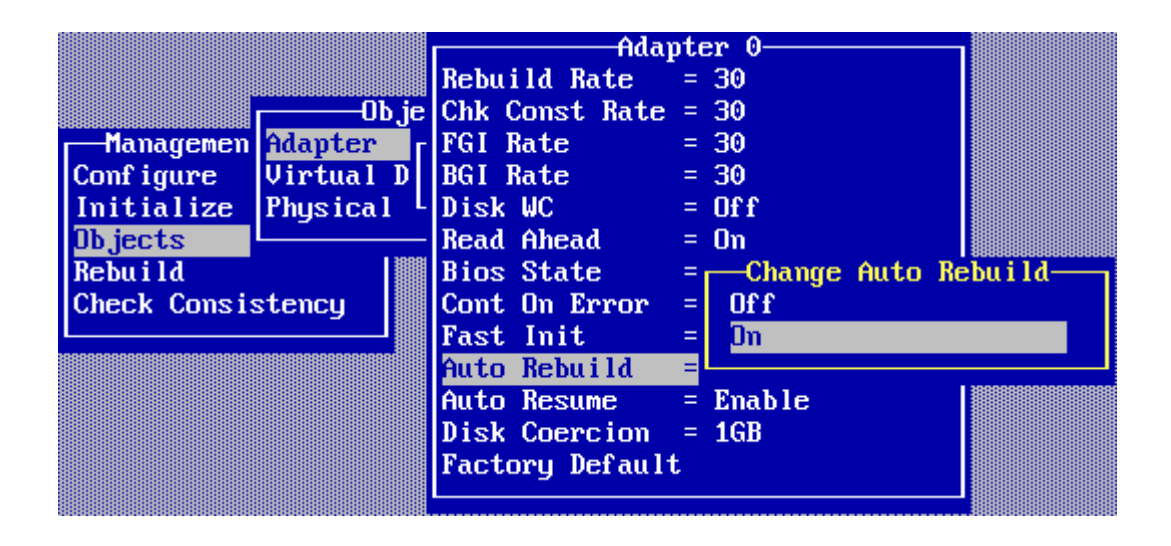

# 5. <u>ホットスペアリビルド</u>

ホットスペアリビルドとは、あらかじめ予備のハードディスクを搭載しておくことで、ハードディスクに異常が発 生したときに、自動的に行われるリビルドのことです。あらかじめ搭載しておく予備のハードディスクを、スペ アディスクと言います。ハードディスクの故障が発生すると、ただちにスペアディスクに対してリビルドが行わ れるため、ディスクアレイの安全性が向上します。

予備のハードディスクはあらかじめスペアディスクとして設定しておく必要があります。スペアディスクの設定は BIOS セットアップユーティリティ または ServerView RAID Manager から実行します。

スペアディスクは故障したハードディスクの代わりとなります。このため、ディスクグループ内に接続されて いるハードディスクと同一型名のものを使用してください。

ホットスペアリビルドが開始されると、故障したハードディスクはロジカルドライブ構成から解除されます。 ServerView RAID Manger 上では、故障後も応答している場合は「Available」表示、無応答状態で故障し た場合は、GUI 上から消滅します。ハードディスクの交換を実施する際は、イベントログより故障したハード ディスクの搭載位置を確認し、交換後に手動でスペアディスクを再設定して下さい。

ホットスペアリビルドが実行されると、ディスクグループおよびスペアディスクの搭載ベイが変わりますので ご注意ください。

ホットスペアリビルドは故障予測が発生したハードディスクに対しては開始されません。予防交換を実行するとリビルドが開始されます。

複数のディスクグループが存在し、異なる種類のハードディスクを使用している環境でスペアディスクを設 定する場合は、それぞれのディスクグループで使用しているハードディスクと同一型名のスペアディスクを 最低1台ずつ設定してください。

# 5.1. スペアディスクの設定/解除

[重要]

スペアディスクの設定を行う場合、いくつかの条件、および注意事項があります。必ず事前に [5ホットスペアリビルド]をご覧になり内容をご確認のうえ、ホットスペアの設定を 行ってください。

## ■ スペアディスクの設定

スペアディスクの設定方法について説明します。

## ServerView RAID Manager を使用する場合

- ① ServerView RAID Manager を起動し、管理者権限でログインします。
- ツリービューで未使用ハードディスク()を選択し、右クリックして表示されたメニューから「Manage hot spare」をクリックします。

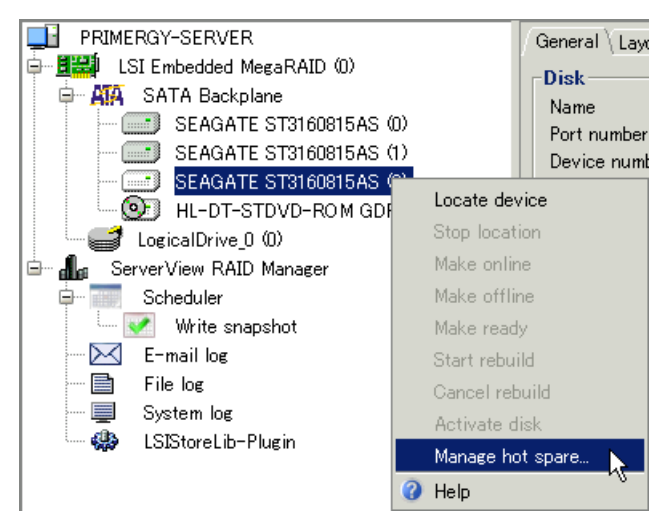

③ 「Create」をクリックします。確認画面が表示されます。

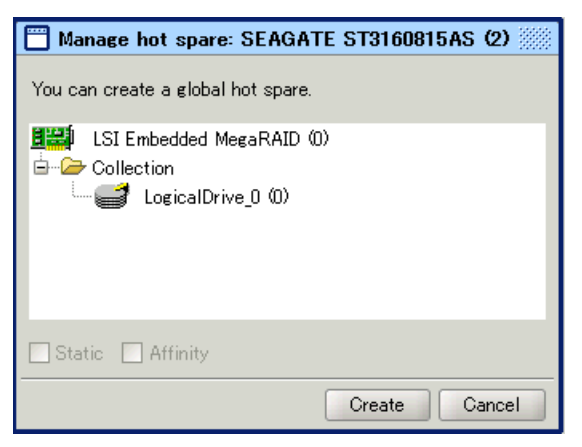

「はい」をクリックします。

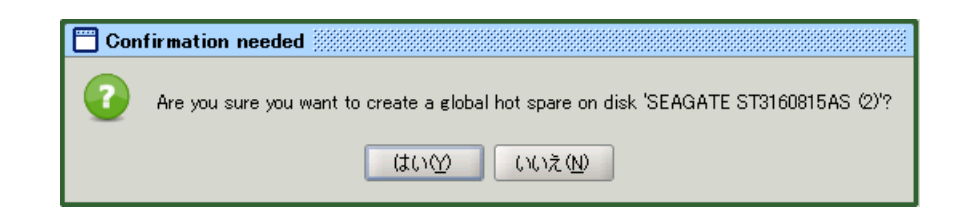

④ 未使用ハードディスクのアイコンがスペアディスク(500)の表示に変わります。ステータス表示は

「Global hot spare」となります。 PRIMERGY-SERVER General  $\langle Layout \rangle$ 🖕 📰 LSI Embedded MegaRAID (0) Disk 🖨 🙀 SATA Backplane SEAGATE ST3160815AS (2) Name SEAGATE ST3160815AS (0) Port number 2 SEAGATE ST3160815AS (1) Device number 2 EAGATE ST3160815AS (2) Slot 2 HL-DT-STDVD-ROM GDRH20N (4) Vendor SEAGATE 🚅 LogicalDrive 0 (0) ST3160815AS Product 🔏 ServerView RAID Manager SATA Туре Scheduler Media type HDD 🛄 📝 Write snapshot 5RX01S8K Serial number Firmware version 3.AAA 🖂 E-mail log Transfer speed 300 (MB/s) 📄 🛛 File log Transfer width 1 (bit(s)) 📃 System log 🎲 LSIStoreLib-Plugin Physical size 152627 (MB) 151634 (MB) Config. size Misc errors 0 S.M.A.R.T. errors 0 n. Media errors Activity Idle Global hot spare Status Power status Active

# SATA セットアップユーティリティを使用する場合

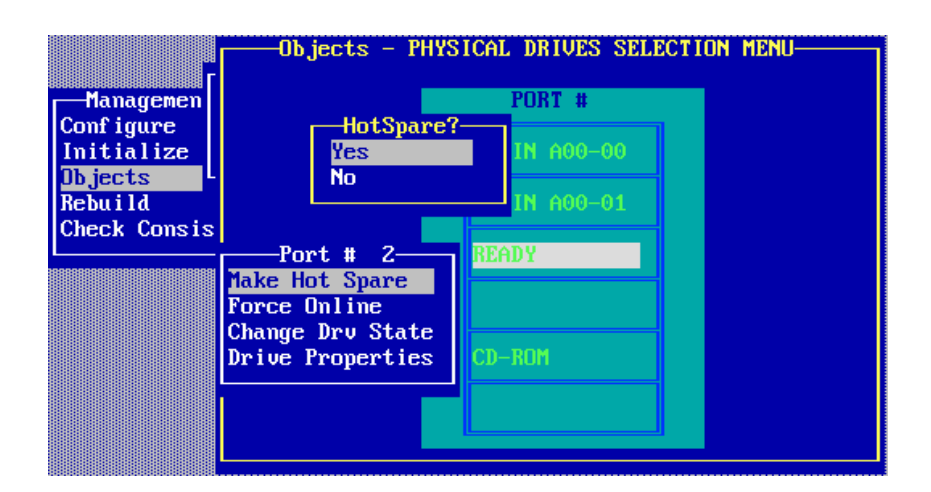

- ① SATA セットアップユーティリティを起動します。
- ② Objects→Physical Drive Menu より、ドライブの一覧を表示します。

- ③ スペアディスクを設定する「READY」表示のドライブを選択し、【Enter】キーを押します。
- ④ 「Make Hot Spare」を選択し、【Enter】キーを押します。
- ⑤ 「Yes」を選択し、【Enter】キーを押します。
- ⑥ ドライブの状態表示が「HOTSP」となります。

# ■ スペアディスクの解除

スペアディスクの解除方法について説明します。

- ① ServerView RAID Manager を起動し、管理者権限でログインします。
- ツリービューでスペアディスクの設定を解除するハードディスク(シン)を選択し、右クリックして表示された メニューから「Manage hot spare」をクリックします。
- ③ 「Delete」をクリックします。確認画面が表示されます。
- ④「はい」をクリックします。スペアディスクのアイコンが未使用ハードディスクのアイコン(
   す。

#### -Objects - PHYSICAL DRIVES SELECTION MENU-PORT # Managemen Conf igure Change To Ready?-Initialize Yes Ob jects No Rebu i 1d Check Consis -Port # 2-HOTSP Make Hot Spare Force Online Change Drv State Drive Properties CD-ROM

# SATA セットアップユーティリティを使用する場合

- ① SATA セットアップユーティリティを起動します。
- ② Objects→Physical Drive Menu より、ドライブの一覧を表示します。
- ③ スペアディスクに設定されている「HOTSP」表示のドライブを選択し、【Enter】キーを押します。
- ④ 「Change Drv State」を選択し、【Enter】キーを押します。
- ⑤ 「Yes」を選択し、【Enter】キーを押します。
- ⑥ ドライブの状態表示が「READY」となります。

# 5.2. <u>スペアディスクが設定されていた場合のリビルド</u>

スペアディスクが設定されている構成にて、ハードディスクが故障した際は、故障したハードディスクはロジ カルドライブ構成から外れます。故障後もハードディスクが応答している場合は「Available( )」ま示と なり、無応答状態となった場合は、画面上に表示されません。また、ハードディスク故障ランプは、故障の時 点では点灯しますが、システムの再起動の実施後は点灯しません。サーバ本体の状態表示ランプは、ロジ カルドライブがリビルド中の間は点灯します。

## 画面表示例)

下記は、ハードディスク(0)および(1)でRAID1 ロジカルドライブが設定され、ハードディスク(2)にスペアディ スクが割り当てられていた構成にて、ハードディスク(1)が故障した直後の状態となります。

| PRIMERGY-SERVER                 | General \ Layout \           |
|---------------------------------|------------------------------|
| 🖨 🕂 📰 LSI Embedded MegaRAID (0) | -Disk                        |
| 🖨 🏭 SATA Backplane              | Name SEAGATE ST3160815AS (1) |
| SEAGATE ST3160815AS (0)         | Port number 1                |
| SEAGATE ST3160815AS (1)         | Device number 1              |
| 🚝 SEAGATE ST3160815AS (2)       | Slot 1                       |
| HL-DT-STDVD-ROM GDRH20N (4)     | Vendor SEAGATE               |
| LogicalDrive_0 (0)              | Product ST3160815AS          |
| 🖮 🚛 ServerView RAID Manager     | Type SATA                    |
| 🖨 🚃 Scheduler                   | Media type HDD               |
| 🖙 📝 Write snapshot              | Serial number 5RX01S8V       |
|                                 | Firmware version 3.AAA       |
| 🖹 File log                      | Transfer speed 300 (MB/s)    |
| System log                      | Iranster width 1 (bit(s))    |
| 📟 🥵 🛛 LSIStoreLib-Plugin        | Physical size 152627 (MB)    |
|                                 | Config. size 151634 (MB)     |
|                                 | Misc errors 0                |
|                                 | S.M.A.R.T. errors 0          |
|                                 | Media errors 0               |
|                                 | Activity Idle                |
|                                 | Status Available             |
|                                 | Power status Active          |

① 交換対象のハードディスクの搭載位置を特定します。特に下記のイベントログを確認してください。

| 1047 1. State chang                                                                                                    | e on disk (x) f                                                                                                    | from operational to failed                                                                                                    |  |  |
|----------------------------------------------------------------------------------------------------|----------------------------------------------------------------------------------------------------|----------------------------------------------------------------------------------------------------|--|--|
| ディスク(x)の状態が                                                                                                    | E常(operatio                                                                                                    | nal)から故障(failed)になった                                                                                                    |  |  |
| 10505: State chang                                                                                                    | e on disk (x) f                                                                                                    | from operational to offline                                                                                                    |  |  |
| ディスク(x)の状態が                                                                                                    | E常(operation                                                                                                    | nal)からオフライン(offline)になった                                                                                                    |  |  |
| 10463 <sup>.</sup> State chang                                                                                                    | e on disk (x) f                                                                                                    | from hot spare to rebuilding                                                                                                    |  |  |
| To fool Glace offaing                                                                                                    |                                                                                                    |                                                                                                    |  |  |
| ディフクいの状態が                                                                                                    | フ ペマ <i>ニ</i> / フ ノ                                                                                                    | (Clobal Hatapara)かいリビルド中 (rabuilding)にたった                                                                                                    |  |  |
| ディスク(x)の状態が                                                                                                    | スペアディスク                                                                                                    | (Global Hotspare)からリビルド中 (rebuilding)になった                                                                                                    |  |  |
| ディスク(x)の状態が                                                                                                    | スペアディスク                                                                                                    | (Global Hotspare)からリビルド中 (rebuilding)になった                                                                                                    |  |  |
| ディスク(x)の状態が<br>SEAGATE ST3160815AS (2)                                                                                                    | スペアディスク<br>10270 Adap                                                                                                    | (Global Hotspare)からリビルド中 (rebuilding)になった                                                                                                    |  |  |
| ディスク(x)の状態が<br>SEAGATE ST3160815AS (2)<br>SEAGATE ST3160815AS (2)                                                                                                    | スペアディスク<br>10270 Adap<br>10029 Adap                                                                                                    | (Global Hotspare)からリビルド中 (rebuilding)になった<br>oter LSI Embedded MegaRAID (0): Rebuild automatically started on disk (2)<br>oter LSI Embedded MegaRAID (0): Rebuild on disk (2) started                                                                                                    |  |  |
| ディスク(x)の状態が<br>SEAGATE ST3160815AS (2)<br>SEAGATE ST3160815AS (2)<br>SEAGATE ST3160815AS (2)                                                                         | スペアディスク<br>10270 Adap<br>10029 Adap<br>10463 Adap                                                                                                    | (Global Hotspare)からリビルド中 (rebuilding)になった<br>oter LSI Embedded MegaRAID (0): Rebuild automatically started on disk (2)<br>oter LSI Embedded MegaRAID (0): Rebuild on disk (2) started<br>oter LSI Embedded MegaRAID (0): State change on disk (2) from hot spare to rebuilding                                                                                                    |  |  |
| ディスク(x)の状態が.<br>SEAGATE ST3160815AS (2)<br>SEAGATE ST3160815AS (2)<br>SEAGATE ST3160815AS (2)<br>LogicalDrive 0 (0)                                                  | スペアディスク<br>10270 Adap<br>10029 Adap<br>10463 Adap<br>10078 Adap                                                                                                    | (Global Hotspare)からリビルド中 (rebuilding)になった<br>oter LSI Embedded MegaRAID (0): Rebuild automatically started on disk (2)<br>oter LSI Embedded MegaRAID (0): Rebuild on disk (2) started<br>oter LSI Embedded MegaRAID (0): State change on disk (2) from hot spare to rebuilding<br>oter LSI Embedded MegaRAID (0): State change on disk (2) from hot spare to rebuilding                                                                                                    |  |  |
| ディスク(x)の状態が.<br>SEAGATE ST3160815AS (2)<br>SEAGATE ST3160815AS (2)<br>SEAGATE ST3160815AS (2)<br>LogicalDrive_0 (0)<br>LogicalDrive_0 (0)                            | スペアディスク<br>10270 Adap<br>10029 Adap<br>10463 Adap<br>10078 Adap<br>10412 Adap                                                                                                    | (Global Hotspare)からリビルド中 (rebuilding)になった<br>oter LSI Embedded MegaRAID (0): Rebuild automatically started on disk (2)<br>oter LSI Embedded MegaRAID (0): Rebuild on disk (2) started<br>oter LSI Embedded MegaRAID (0): State change on disk (2) from hot spare to rebuilding<br>oter LSI Embedded MegaRAID (0): Logical drive 0 degraded<br>oter LSI Embedded MegaRAID (0): State change on logical drive 0 from operational to degraded                                                                                                    |  |  |
| ディスク(x)の状態が.<br>SEAGATE ST3160815AS (2)<br>SEAGATE ST3160815AS (2)<br>SEAGATE ST3160815AS (2)<br>LogicalDrive_0 (0)<br>LogicalDrive_0 (0)<br>SEAGATE ST3160815AS (1) | 10270         Adap           10029         Adap           10029         Adap           10063         Adap           10078         Adap           10078         Adap           10078         Adap           10559         Adap | (Global Hotspare)からリビルド中 (rebuilding)になった<br>oter LSI Embedded MegaRAID (0): Rebuild automatically started on disk (2)<br>oter LSI Embedded MegaRAID (0): Rebuild on disk (2) started<br>oter LSI Embedded MegaRAID (0): State change on disk (2) from hot spare to rebuilding<br>oter LSI Embedded MegaRAID (0): Logical drive 0 degraded<br>oter LSI Embedded MegaRAID (0): State change on logical drive 0 from operational to degraded<br>oter LSI Embedded MegaRAID (0): State change on logical drive 0 from operational to degraded<br>oter LSI Embedded MegaRAID (0): Additional information for failed disk (1) - firmware version: |  |  |

- ② 交換対象のハードディスクを新品と交換してください。故障発生後システム再起動を実施した場合、交換 対象のハードディスクの搭載位置の故障ランプが点灯しない点に留意してください。
- ③ 「■ スペアディスクの設定」の手順にて、交換したハードディスクをスペアディスクに割り当ててください。

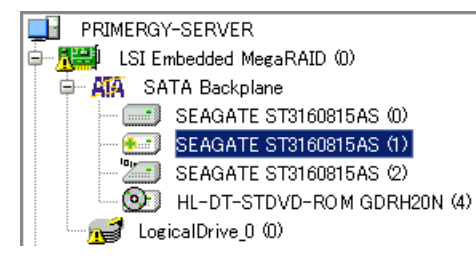

#### 6. ハードディスクのライトキャッシュ

本製品では、ロジカルドライブを構成するハードディスクに対して、ハードディスク上のライトキャッシュの無 効、有効を設定することができます。ハードディスクのライトキャッシュを有効化することで、一般的にハード ディスクへの書き込み性能を向上させることができます。高い書き込み性能を要求される運用においては、 ライトキャッシュの設定についてご検討ください。

#### ■ ライトキャッシュ無効

アレイコントローラからハードディスクへのデータ書き込みが実行された際、ハードディスクへの書き込みが 完了するのを待ってから、書き込み完了と判断します。

#### ■ ライトキャッシュ有効

アレイコントローラからハードディスクへのデータ書き込みが実行された際、ハードディスク上のキャッシュメ モリにデータ書き込みが終了すると書き込み完了となります。ハードディスク本体への書き込みは、ハード ディスク自身が アレイコントローラや OS、アプリケーションの動作とは非同期に、後から実施します。 ハードディスク本体への書き込みが機械的な動作を伴うのに対して、キャッシュメモリは電気的に動作しま す。そのため、機械的動作の完了前に、キャッシュメモリ上で制御を完了することで、飛躍的な性能向上が 見込まれます。ライトキャッシュ有効の設定は、ライト時に高速制御のキャッシュメモリの特性を最大限発揮 させるために有効な手段となります。

#### ■ ハードディスクのライトキャッシュを使用する際の留意事項

ライトキャッシュが有効の状態では、アレイコントローラがハードディスクへの書き込み完了と判断した時点 から、実際のハードディスク上の不揮発性領域への書き込みまでにタイムラグが発生します。そのため、ハ ードディスク上の不揮発性領域への書き込み完了前にサーバの電源障害などが発生した場合に、ライトキ ャッシュ上に残っていた未書き込みのデータが消失し、アレイコントローラが書き込んだと認識したデータと、 実際にハードディスクに書き込まれているデータに矛盾が発生する可能性があります。

#### [重要]

ハードディスクのライトキャッシュを使用するには、上記記載のデータ損失のリスクを十分考慮した上、予期 せぬ電源断の発生を最小限に留めるため、サーバ本体装置への UPS(無停電電源装置)などの接続を推 奨します。

#### [POINT]

ライトキャッシュ設定はロジカルドライブ毎に行います。同一ディスクグループ内に複数のロジカルドライブ を構成している場合、ひとつのロジカルドライブに対して設定することで、その他の同一ディスクグループ内 のロジカルドライブすべてが同一のライトキャッシュ設定となります。

# 6.1. <u>ライトキャッシュ設定の変更</u>

## ServerView RAID Manager を使用する場合

- ① ServerView RAID を起動し、管理者権限でログインします。
- ② ツリービューで設定を変更するロジカルドライブ()を選択します。
- ③ オブジェクトウィンドウの「Settings」タブをクリックします。
- ④ 「Cache」エリアの「Edit」をクリックします。
- ⑤ Disk cache mode 設定を変更し、「OK」をクリックします。

| 🔲 Edit: LogicalDrive_0 (0) |              |  |  |  |
|----------------------------|--------------|--|--|--|
| Cache                      |              |  |  |  |
| Read mode                  | Read-ahead 💌 |  |  |  |
| Disk cache mode            | Disabled 👻   |  |  |  |
| L                          | Enabled      |  |  |  |
|                            |              |  |  |  |

⑥ 設定変更の確認画面において、下記の警告が表示されます。不意の電源断等によるデータ消失のリス クをよくご検討の上、「はい」をクリックしてください。

| PRIME ENADERITY SETTINGS FOR AUXIME IN SUC |                                                                                                    |  |  |
|--------------------------------------------|----------------------------------------------------------------------------------------------------|--|--|
| 🛗 Cor                                      | firmation needed                                                                                                    |  |  |
| 0                                          | Write cache is a performance enhancement enabling the device to report completion<br>of the write command to the adapter as soon as the device has received all<br>of the data in its buffer. The device assumes responsibility for subsequently writing<br>the data onto the disk. But use of the disk write cache may result in loss of data<br>if power is interrupted before all data in the disk cache has been written to media. |  |  |
|                                            | Are you sure you want to change the disk cache mode for all disks of logical drive 'LogicalDrive_0'?                                                                                                    |  |  |
|                                            | はい <u>()</u> いいえ(N)                                                                                                    |  |  |

# [POINT]

ロジカルドライブを新規で作成する際、「Cache settings」設定にて、アレイコントローラおよびハードディス クのキャッシュ設定を変更することができます。

| 🗂 Create logical drive: LSI Embedded MegaRAID (0) |                                |              |  |  |
|---------------------------------------------------|--------------------------------|--------------|--|--|
| Drive overview                                    |                                |              |  |  |
| 📖 LSI Embedded MegaRAID (0)                       | RAID level RAID-1              |              |  |  |
| 🖮 🗛 SATA Backplane                                | Capacity of the logical d      | rive         |  |  |
| SEAGATE ST3160815AS                               | Use maximum capacity           |              |  |  |
| SEAGATE ST3160815AS                               | O Use only                     | 1 🖨 GB 💌     |  |  |
| SEAGATE ST3160815AS                               | 0                              |              |  |  |
| SEAGATE ST3160815AS                               | General parameters             |              |  |  |
|                                                   | Name                           |              |  |  |
|                                                   | Init mode No initialization 👻  |              |  |  |
|                                                   | Cache parameters               |              |  |  |
|                                                   | Cache settings Data protection |              |  |  |
|                                                   | Data protection                |              |  |  |
|                                                   |                                | Performance  |  |  |
|                                                   |                                | Advanced 1/2 |  |  |
|                                                   |                                |              |  |  |

表 2 Cache settings

|                 | ディスクライトキャッシュ        | リードポリシー    |  |
|-----------------|---------------------|------------|--|
| Data protection | 無効                  | Read-ahead |  |
| Performance     | 有効                  | Read-ahead |  |
| Advanced        | 各設定を個別に指定することができます。 |            |  |

# SATA セットアップユーティリティを使用する場合

SATA セットアップユーティリティの下記設定画面にて、ハードディスクのライトキャッシュ設定を変更することができます。

**Objects→Virtual Driveメニュー**より、選択したVirtual DriveのDisc WC設定を「On」にした場合、選択した ロジカルドライブを構成するハードディスクのライトキャッシュが有効になります。

|              |           | —Virtual Dri | ves(1)- |         |     |
|--------------|-----------|--------------|---------|---------|-----|
|              |           | Virtual Dri  | ve O    |         |     |
|              | ——ОЪј     |              |         |         |     |
| Managemen    | Adapter   | Virt         | ual Dri | ve      |     |
| Conf igure   | Virtual D | RAID         | = 1     |         |     |
| Initialize   | Physical  | Size         | = 1516  | 34MB    |     |
| Objects      |           | Stripe Size  | = 64KB  |         |     |
| Rebuild      |           | #Stripes     | = 2     | -Change | DWC |
| Check Consis | stency    | State        | = OP    | Off     |     |
|              |           | Spans        | = 1     | On      |     |
|              |           | Disk WC      | = Of    |         |     |
|              |           | Read Ahead   | = On    |         |     |
|              |           |              |         |         |     |

Object→Adapterメニューより、Adapter上のDisc WC設定を「On」にした場合、

今後 SATA セットアップユーティリティ上で新規で作成するロジカルドライブにおいて、ハードディスクのライトキャッシュが有効となります。

|              |            | Adapter 0       |             |  |
|--------------|------------|-----------------|-------------|--|
|              |            | Rebuild Rate    | = 30        |  |
|              | Obje       | Chk Const Rate  | = 30        |  |
| -Managemen   | Adapter r  | FGI Rate        | = 30        |  |
| Conf igure   | Virtual D  | BGI Rate        | = 30        |  |
| Initialize   | Physical L | Disk WC         | = Off       |  |
| Ob jects     |            | Read Ahead      | = On        |  |
| Rebuild      |            | Bios State      | =Change DWC |  |
| Check Consis | stency 🛛   | Cont On Error   | = Off       |  |
|              |            | Fast Init       | = On        |  |
|              |            | Auto Rebuild    | =           |  |
|              |            | Auto Resume     | = Enable    |  |
|              |            | Disk Coercion   | = 1GB       |  |
|              |            | Factory Default | t           |  |
|              |            |                 |             |  |

ライトキャッシュ設定を有効に変更する際、下記の警告が表示されます。不意の電源断等によるデータ消 失のリスクをよくご検討の上、本設定を実施してください。

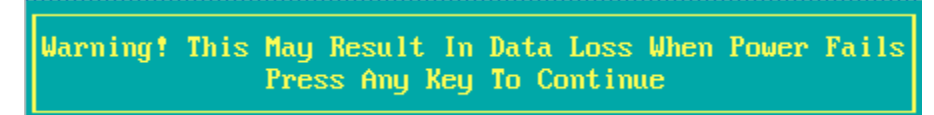

# 7. 64bit版 Linux OS上でのServerView RAID Managerの使用

RHEL-AS4(EM64T)、RHEL-ES4(EM64T)および RHEL5(Intel64)標準の 64bit 版 Web ブラウザと、64bit 版 JRE(Java Runtime Environment)の組み合わせでは、Java プラグインが動作しない為、ServerView RAID Manager はお使いになれません。32bit 版 Web ブラウザと 32bit 版 JRE の組み合わせを使用するか、別途 Java プラグインが動作するサーバ/クライアント PC を用意して、ServerView RAID Manager を実行してください。